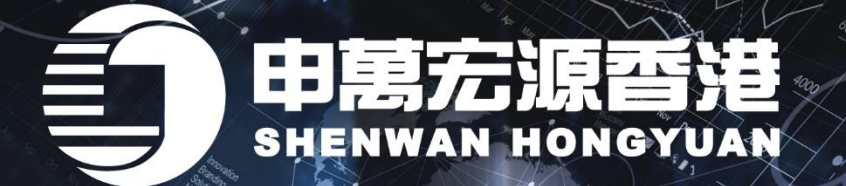

Feb Mar Apr May

交易系统优化

# 操作指南

Nov

作为一家领先的证券业务旗舰机构,我们致力优化网上交易平台,客户无 论身处何地,现在都可以<u>自由选择服务器</u>来享受更高效优质的网络投资体 验,为您打造爽快有感的交易系统!

服务适用于:

# 「智易赢」手机 APP 钱龙下载版

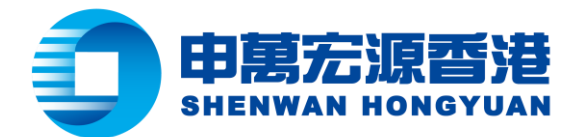

#### 「智易贏」手机 APP 用户

「智易赢」手机 APP 用户可以在首页设置页面洗择合适的服务器, 操作如下:

**第一步:**选择右上角的"设置"。 第二步:选择"切换服务器"

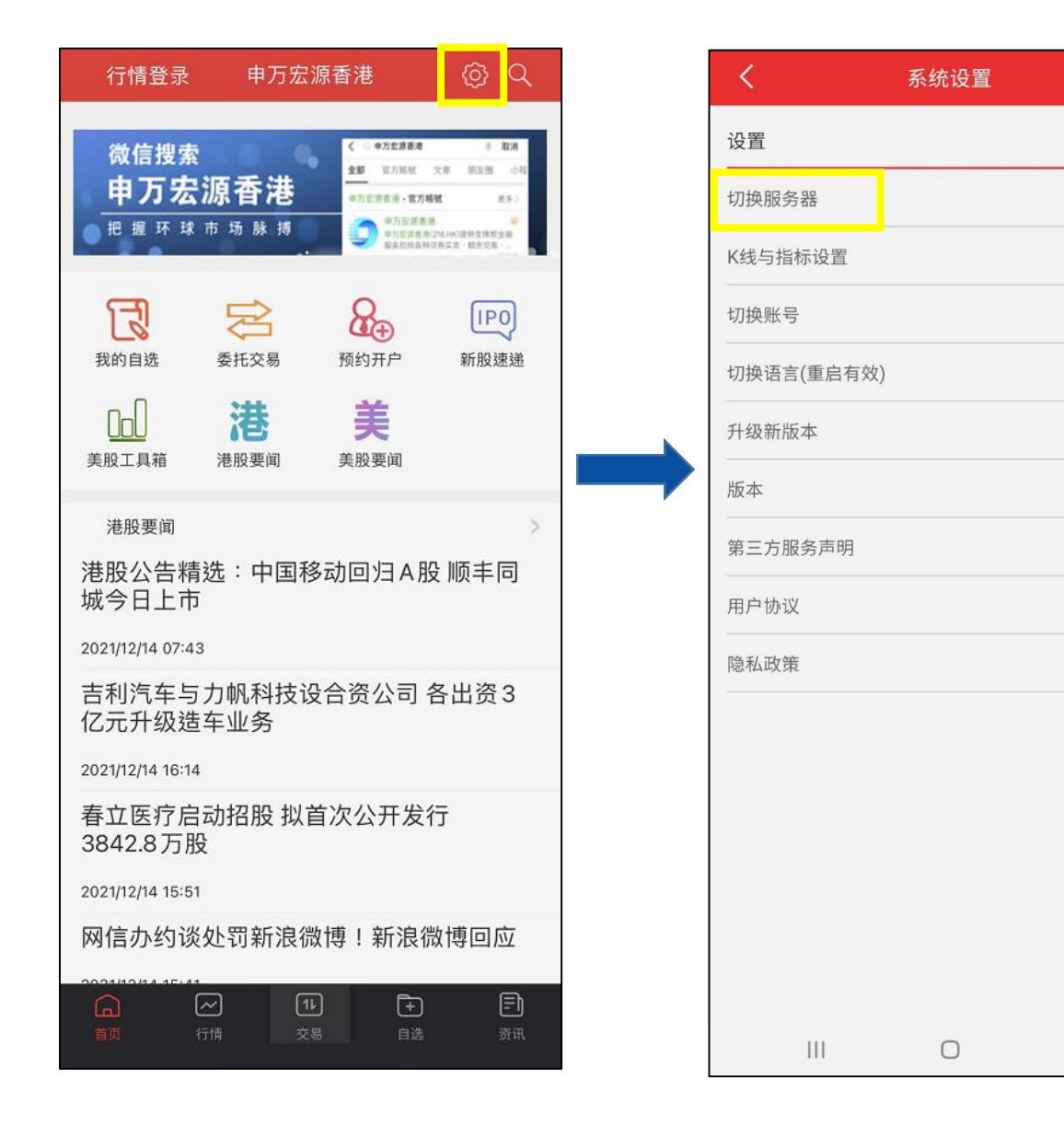

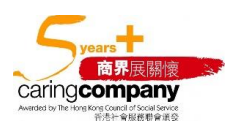

<

o

v2.1.3

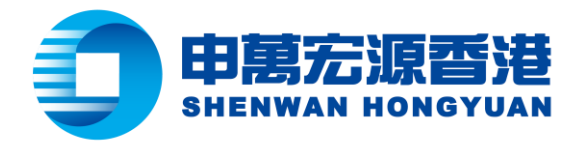

### 第三步:

在这一页面中·默认选项为"国内主站 01"。

中国大陆地区客户建议选择"国内主站 01"或者"国内主站 02"; 中国大陆以外地区用户建议选择"香港主站 01"。

| <        | 切换服务器 |   |
|----------|-------|---|
| 🔵 国内主站01 |       |   |
| ○ 国内主站02 |       |   |
| ● 香港主站01 |       |   |
|          |       |   |
|          |       |   |
|          |       |   |
|          |       |   |
|          |       |   |
|          |       |   |
|          |       |   |
|          |       |   |
|          |       |   |
|          |       |   |
|          |       |   |
|          |       |   |
|          |       |   |
|          |       |   |
|          |       |   |
|          |       |   |
|          |       |   |
|          | 0     | < |

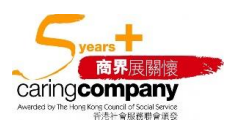

香港轩尼诗道 28 号 19 楼 Level 19, 28 Hennessy Road, Hong Kong 电话 Tel: (852) 2509 8333 | 传真 Fax: (852) 2509 0018 | 网址 Website: www.swhyhk.com

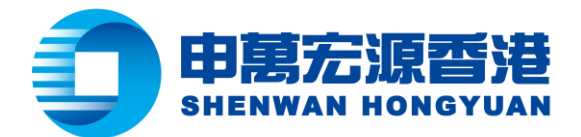

• 钱龙下载版用户

钱龙下载版用户可以在登录前或者登录后选择委托服务器。

#### 登录前:

**第一步:**选择"通讯设置"。

| © sws        | 申萬宏源證券(霍<br>Shenwan Hongyuar | ×<br>昏港)有限公司<br>n Securities (H.K.) Limited |
|--------------|------------------------------|---------------------------------------------|
| 行情+交易        | 独立行情                         | 独立交易                                        |
| 行情帐号         | 账号类型 潜服PortalID帐             | 吕 ▼ □ 保护账号                                  |
| asyw00001548 | 登入账号                         |                                             |
| 密码           | 交易審問                         | 软键盘                                         |
| *****        | 验证 四                         | 3185                                        |
| 登录           | <b>版机</b>                    | 取消 通讯设置                                     |

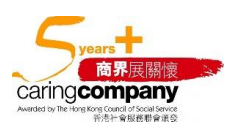

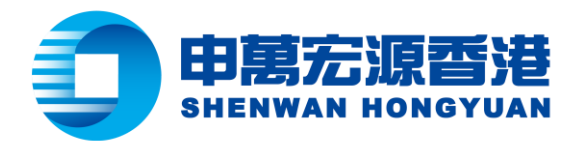

第二步:

在委托服务器中选择相应的服务 器。系统将默认选择"自动侦 测",自动寻找到最适合用户的委 托服务器。

#### 第三步:

用户也可以**自行手动**选择委托服 务器。其中,中国大陆地区用户 建议选择"国内主站 01"或者 "国内主站 02";中国大陆以外 地区用户建议选择"香港主站 01"到"香港主站 04"中的任意 一项。

| 讯设置 ×                                | 通讯设置                                   |                 |
|--------------------------------------|----------------------------------------|-----------------|
| ┌代理服务器配置                             | □□□□□□□□□□□□□□□□□□□□□□□□□□□□□□□□□□□□□□ |                 |
| 直接连接                                 | 直接连接 _ 如何使用什                           | 代理服务器           |
| 代理服务器                                | 代理服务器 端口                               |                 |
| ┏ 使用身份验证                             | ┏ 使用身份验证                               |                 |
| 用户 密码 图                              | 用户 密码                                  |                 |
| ┌行情服务器列表                             | □                                      |                 |
| 中国电信                                 | 中国电信                                   |                 |
| 帐号 asyw00001548 帐号为空时,将<br>使田野认帐号和恋码 | 帐号         asyw00001548         帐号     | ;为空时,将<br>账号和密码 |
| 密码 ******** 器。                       | 密码 <b>********</b>                     | 认证服务            |
| 特殊设置                                 | 特殊设置                                   | 155             |
| MTU值: 设定   重置                        | MTV值:                                  | 重置              |
| 说明:MTU值推荐范围1300-1500,如果有问题请咨询营业部     | 说明:MTV值推荐范围1300-1500,如果有问题             | 题请咨询营业语         |
| 委托服务器                                | 委托服务器                                  |                 |
| 白动仿测                                 | 自动侦测                                   |                 |
|                                      | 香港主站 01<br>国内主站 01                     |                 |
| 确定取消                                 | 国内主站 02 取:<br>自动侦测                     | 消               |
|                                      | 香港主站 02<br>香港主站 03                     |                 |
|                                      | 10 0C 智道王娟 U4 (0 0C                    | 01              |

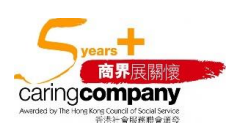

×

5

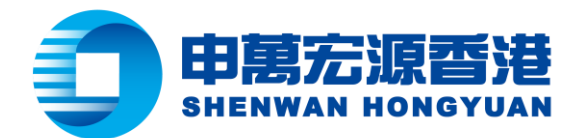

登录后:

# 第一步:在钱龙下载版登录后的主页,选择右下角的"设置"。

| 6     |                                                                         | 戶深   注                                                                                       | 設 美股     | 期货   期1  | 図 工具     | 未統      | A股 分析         | 扩展行情 深    | 武家语 流行          | R MAI II       | R 素托 | 帮助 陸線     | 128    |       |         |        |       |         |         |             |         |          |             |          | <u>総力</u> | 黄金眼:7-0实时临校主力!  |          |
|-------|-------------------------------------------------------------------------|----------------------------------------------------------------------------------------------|----------|----------|----------|---------|---------------|-----------|-----------------|----------------|------|-----------|--------|-------|---------|--------|-------|---------|---------|-------------|---------|----------|-------------|----------|-----------|-----------------|----------|
|       | 17                                                                      | 2                                                                                            | fh       | <b>*</b> | 大盘手全部    | BAR -   | <b>A</b>      | 9 6       | <b>》</b> 【机块    | Fii (file F1   |      | 8         | aade 🖉 | 副計畫王  | 相关转导    | 3      | EQ 🔐  | s 🗘     |         | _           | _       | _        | _           | _        | _         |                 |          |
| 表的型   | 龙云托                                                                     | <b>抵成快</b> )                                                                                 | 11 开档约   | 12 自选股   | 非名词      | 京明版・11日 | 出宝典」一眼        | 自市场    板块 | <b>盖接   行业・</b> | , stealer Hits | AH   | 长动 直动     | 度数据 🚺  | 《风云博  | 골득하幕    | 「环球指数」 | 送服 预  | S    62 | 副家井松    |             |         |          |             |          |           |                 | _        |
| 报任    | 1 時尚                                                                    | 虎计                                                                                           | 指标主      | :力高詮 主   | 力強會      |         | 完美交易          |           |                 | -              | -    |           |        | -     |         |        |       | 1010    |         |             |         | -        | <b>*</b> 11 |          |           | 2021/12/16 日銭 ▼ | 第二統一导則   |
| 农序    | -61                                                                     | 17.<br>17.                                                                                   | 15,45    | 敢勃       | 統設       | 曜度%     | 2.E           | 規量        | 头一价             | 实一价 把          | 余于华  | 市盆率       | 中傳來    | 建制度   | 井簋      | 敕昌     | 兼低    | 振福5     | 成交金额    | 流通市值        | 思市值     | 重比       | 委比          | 運動度      | REAX      |                 | -        |
| 1     | 曲友银行                                                                    | R                                                                                            | 600000   | 8.58     | 0.03     | 0.35    | 16.1/5        | 2         | 8,58            | 8.59           | 0.05 | 4.55      | 0.4580 | 0.00  | 8.55    | 8.59   | 8.55  | 0.47    | 1.38112 | 251816      | 251846  | 0.592    | 31.886      | 0.036    | 8.55      |                 |          |
| 2     | 日本側切                                                                    | R                                                                                            | 600004   | 11.09    | 0.04     | 0.30    | 15.29/]       | 20        | 11.00           | 11.09          | 0.74 | 5 摂       | 1.4309 | -0.09 | 11.05   | 7.00   | 10.02 | 2.90    | 1.0712  | 129.5%      | 100.0/7 | 1.064    | -39.456     | 0.047    | 7.04      |                 | _        |
| 3     | 市民日常の                                                                   | R                                                                                            | 000000   | 0.99     | -0.05    | -0.71   | 19.07/1       | 100       | 0.99            | 7.00           | 0.75 | 20.40     | 1.7045 | 0.00  | 15.00   | 15.01  | 0.30  | 1.20    | 1.00412 | 139.0%      | 159.012 | 0.307    | 57.514      | -1.020   | 15.04     |                 |          |
| 6     | 中国国员                                                                    |                                                                                              | 600007   | 2.40     | 0.37     | 2.42    | 11165         | 10        | 2 20            | 3.40           | 1.52 | 9.79      | 1 4365 | 0.13  | 3.33    | 3.40   | 3 32  | 2.07    | 3 757/7 | 249 6/7     | 249 6/7 | 1 995    | 19 550      | 2 894    | 3 32      |                 |          |
| 6     | 日間時間構                                                                   |                                                                                              | 500000   | 44 31    | -0.44    | .0.98   | 58219         | 139       | 44 31           | 44 32          | 0.52 | 元18       | 3 0533 | 0.00  | 44.55   | 44 98  | 44.15 | 1.85    | 2 587/7 | ABA 5/7     | 853 8/7 | 0.686    | 64 740      | 1 299    | AA 75     |                 |          |
| 7     | 句相盼州                                                                    | BR                                                                                           | 600010   | 3.04     | 0.00     | 0.00    | 734.175       | 1280      | 3.04            | 3.05           | 2.32 | 27.51     | 2.4431 | 0.00  | 3.02    |        | 3.01  | 2.63    | 22.39/7 | 96347       | 1386/7  | 0.905    | -4.153      | -0.315   | 3.04      |                 |          |
| 8     | 华能国际                                                                    |                                                                                              | 600011   | 9.33     | 0.01     |         | 83.18万        | 52        | 9.32            | 9.33           | 0.76 | 140.30    | 2.1276 |       | 9.20    |        | 9.07  | 4.61    | 7.69947 | 102647      | 146547  | 0.809    | -37.142     | -0.208   | 9.32      |                 | _        |
| 9     | 皖诵高速                                                                    | 湖台日                                                                                          | 600012   |          | 0.02     |         | 43936         | 9         |                 |                | 0.38 | 7.96      | 0.9646 | 0.00  | 6.91    |        | 6.88  | 4.03    | 3078万   | 81.24/2     | 115.6 Z | 1.421    | 10.561      | -0.028   | 6.95      |                 |          |
| 10    | 华夏银行                                                                    | ill R                                                                                        | 600015   |          |          |         | 79217         |           |                 |                | 0.06 | 3.99      | 0.3731 | 0.00  |         |        | 5.58  | 0.54    | 4431万   | 718.1亿      | 861.742 | 0.479    |             | 0.043    | 5.58      |                 | -        |
| .11   | 民生银行                                                                    | 道自R                                                                                          | 600016   |          |          |         | 42.3575       |           | 3.89            |                | 0.12 | 3.61      | 0.3509 |       | 3.88    |        | 3.88  | 0.51    | 1.647亿  | 1383 2      | 1708    | 0.470    | -4.821      | -0.058   | 3.89      |                 |          |
| 12    | 日照港『                                                                    | 2                                                                                            | 600017   | 2.83     | -0.05    | -1.74   | 35.51万        | 22        | 2.82            | 2.83           | 1.15 | 11.52     | 0.6734 | 0.00  | 2.81    | 2.85   |       | 3.47    | 9911万   | 87.04亿      | 87.84亿  | 1.573    | 10.802      | -2.851   | 2.88      |                 | - 1      |
| 13    | 上港集团                                                                    | ill R                                                                                        | 600018   | 5.48     | 0.06     |         | 25.55万        | 387       | 5.48            | 5.49           | 0.11 | 8.15      | 1.3302 | -0.18 | 5.41    |        | 5.36  | 2.77    | 1.395亿  | 1270亿       | 1276亿   | 0.534    | -18.381     |          | 5.42      |                 |          |
| 14    | 宝钢股份                                                                    | 🕌 R                                                                                          | 600019   |          | 0.38     | 5.43    | 227.2万        | 1253      |                 |                | 1.02 | 5.71      | 0.9030 |       |         |        |       | 5.29    | 16.52亿  | 1639亿       | 1643亿   | 2.843    | -38.091     |          | 7.00      |                 |          |
| 15    | 中原高速                                                                    | R                                                                                            | 600020   | 3.18     | -0.01    | -0.31   | 41796         |           | 3.18            | 3.19           | 0.19 | 6.96      | 0.6676 | -0.63 |         |        | 3.18  | 0.63    | 1334万   | 71.47亿      | 71.47亿  | 0.943    | -1.888      | -0.629   | 3.19      |                 |          |
| 16    | 上海电力                                                                    | * 🚵 R                                                                                        | 600021   | 14.81    | -0.15    | -1.00   | 50.32万        | 56        | 14.80           | 14.81          | 1.92 | 74.68     | 2.3425 | -0.07 | 14.70   | 15.06  | 14.37 | 4.61    | 7.392亿  | 387.6亿      | 387.6亿  | 0.773    | 25,739      | -1.318   | 14.96     |                 |          |
| 17    | 山东钢铁                                                                    | R                                                                                            | 600022   | 1.80     | 0.04     |         | 161.8万        | 42        |                 | 1.80           | 1.48 | 5.18      | 0.8358 | 0.00  | 1.76    | 1.82   | 1.75  | 3.98    | 2.905亿  | 197亿        | 197亿    | 2.842    | -5.463      |          | 1.76      |                 |          |
| 18    | 浙能电力                                                                    | R                                                                                            | 600023   | 4.07     | 0.05     | 1.24    | 46.49万        | 182       | 4.06            |                | 0.34 | 18.37     | 0.8251 | 0.25  | 4.01    |        | 3.99  | 2.99    | 1.8877  | 553.5亿      | 553.5亿  | 1.216    | -43.032     | 0.929    | 4.02      |                 |          |
| 19    | 毕能水电                                                                    | and R                                                                                        | 600025   | 6.69     | 0.01     | 0.15    | 30.87万        | 40        | 6.68            | 6.69           | 0.17 | 18.58     | 2.3949 | 0.00  | 6.69    | 6.80   | 6.65  | 2.25    | 2.068   | 1204        | 1204亿   | 0.635    | 9.406       | -0.166   | 6.68      |                 |          |
| 20    | 甲顶得能                                                                    |                                                                                              | 600026   | 5.77     | 0.02     | 0.35    | 68365         | 5         | 5.76            | 5.77           | 0.24 | 45.45     | 0.8039 | 0.00  | 5.75    | 5.79   | 5.72  | 1.22    | 3938/5  | 165.312     | 274.812 | 0.423    | 28,058      | 0.033    | 5./5      |                 | _        |
| 21    | 平电国际化                                                                   |                                                                                              | 600027   | 4.93     | 0.09     | 0.95    | 65 24 5       | 91        | 4.92            | 4.93           | 0.07 | 6 35      | 0.6594 | 0.20  | 4.17    | 4.21   | 4.68  | 1 20    | 2 731/7 | 401,612     | 5073/7  | 0.882    | 8 459       | 0.649    | 4.15      |                 |          |
| 23    | 南方航空                                                                    |                                                                                              | 600029   | 6.26     | 0.10     | 1.62    | 15.0675       | 59        | 6.27            | 6.28           | 0.15 | 국네        | 1 4411 | 0.00  |         | 6.28   | 6.13  | 2 44    | 936975  | 639 8/7     | 1061/7  | 0.844    | -55 359     | 1 308    | 6 16      |                 |          |
|       | AR                                                                      | EBA                                                                                          | LEAR     | SEAR     | SE83     | 2 牛相臣   | LEGH          | 学信告教      | 上住房奴            | 深证基金           | 日法职  | -         |        |       |         |        |       |         |         | and a la    |         | 2        |             |          |           |                 |          |
| ① 出4  | お坂 沪                                                                    | 3                                                                                            | 659.13   | +11.50   | 0(+0.32% | )       | 3226 (2. (465 | 0估图)深     | 15              | 019.91         | -6.3 | 0(-0.04%) |        | 4453亿 | (6377估理 | )料创50  |       | 1420.97 | -3      | .93(-0.28%) |         | 310.1亿 億 | 创业指         | 34       | 4.23      | +9.47 (+0.27%)  | 1860亿    |
| 恍察    | B == + +                                                                | -+=+ +                                                                                       |          |          |          |         |               |           |                 |                |      |           |        |       |         |        |       |         |         |             |         |          |             |          |           |                 | 13:27:51 |
| 🗢 065 | 3829001                                                                 | Li 1                                                                                         | -<br>(元) | 入 】 楽出   | 」歌中      | 持仓      | 威交            |           |                 |                |      |           |        |       |         |        |       |         |         |             |         |          |             |          |           | (0) (0)         | # _ = ×  |
|       | 法服实入厂的<br>使服装实入出。<br>使服装实入出。<br>是一些一些一些一些一些一些一些一些一些一些一些一些一些一些一些一些一些一些一些 | 3)<br>活动行情<br>活行情<br>(<br>(<br>)<br>)<br>)<br>)<br>)<br>)<br>)<br>)<br>)<br>)<br>)<br>)<br>) |          |          |          |         |               |           |                 |                |      |           |        |       |         | "双重    | 认证措施  | "将于4月   | 27日起或之  | 前实施,详       | 情请参问我   | 司的网站     | http://     | ww.swhyl | ik. con   |                 |          |

# **第二步:**在左侧选择"通讯设置"。

| ◆ 委托設置                                     | 通訊設置                                  |                     |                  |         |
|--------------------------------------------|---------------------------------------|---------------------|------------------|---------|
| • 通訊設置                                     | 通訊代理設置                                |                     |                  |         |
| • 顯示風格                                     | 類別選擇「                                 | ICP代理               | 代理類型             | 不使用代理 💌 |
| 🕨 個性設置                                     | 地址「                                   |                     | 端口               | 0       |
| <ul> <li>● 登錄賬號管理</li> <li>● 測速</li> </ul> | □ 身份認證 用戶 □                           |                     | 密碼               |         |
|                                            |                                       |                     |                  |         |
|                                            | 選擇委托服務器                               | 偵測                  |                  | •       |
|                                            | 選擇委托服務器 <b>自動</b><br>特殊設置             | 偵測                  |                  | •       |
|                                            | 選擇委托服務器                               | 偵測<br>定 重置 說明<br>如果 | :MTV值推翻          | ▼       |
| 中氟立直播等。香油有限公司                              | 選擇委托服務器 <b>自動</b><br>特殊設置<br>MTU值: 23 | 值則<br>定 重置 說明<br>如果 | :MTV值推展<br>有問題請答 | ▼       |

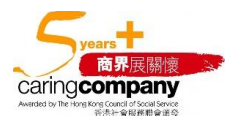

6

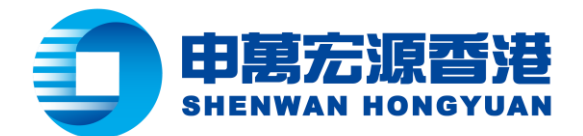

第三步:在"选择委托服务器"一栏中,用户可以手动选择委托服务 器。洗择逻辑与上文一致,即:

中国大陆地区用户建议选择"国内主站 01"或者"国内主站 02"; 中国大陆以外地区用户建议选择"香港主站 01"到"香港主站 04" 中的任意一项。

|                                                         |          |                               |    |      | ^                  |
|---------------------------------------------------------|----------|-------------------------------|----|------|--------------------|
| 💌 委托设置                                                  | 通讯设置     |                               |    |      |                    |
| ➡ 通讯设置                                                  | 一通讯代理设置  | 25                            |    |      |                    |
| ➡ 显示风格                                                  | 类别选      | 择TCP代理                        | •  | 代理类型 | 不使用代理 💌            |
| 💽 个性设置                                                  | ±۳       | 5世                            |    | 端口   | 0                  |
| ● 登录账号管理                                                | □ 身份认证 用 | )<br>户                        |    | 密码   | Ĵ                  |
| ● 手动升级                                                  | 选择委托服务器  |                               |    |      |                    |
|                                                         | 选择委托服务器  | 自动侦测<br>承进主社 01               |    |      | <u> </u>           |
|                                                         | 特殊设置     | 国内主站 01<br>国内主站 01<br>国内主站 02 |    |      |                    |
|                                                         | MTU值:    | 香港主站 02<br>香港主站 03<br>香港主站 04 |    |      | 围1300−1500,<br>討∤部 |
| 中萬亞原證勞(香港)有限公司<br>Premice Harginan Societie H K Lumited |          |                               |    |      |                    |
| 浅龙,中国领先的实现                                              | 1全融资讯平台  | 确定                            | 取消 | 恢复點  | 认 应用               |

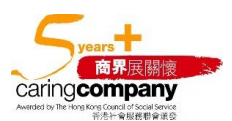